## 非主城区公办小学报名流程

一、进入"爱山东"APP 首页后,屏幕左上角选择"淄博临淄区",在页面 点击"义务教育招生",进入临淄区报名页面,选择非主城区公办一小学报名。

| - Utata      |
|--------------|
| 主城区公办        |
| 非主城区公办       |
| 民办学校<br>小学报名 |

二、点击"添加学生",进入下一步。

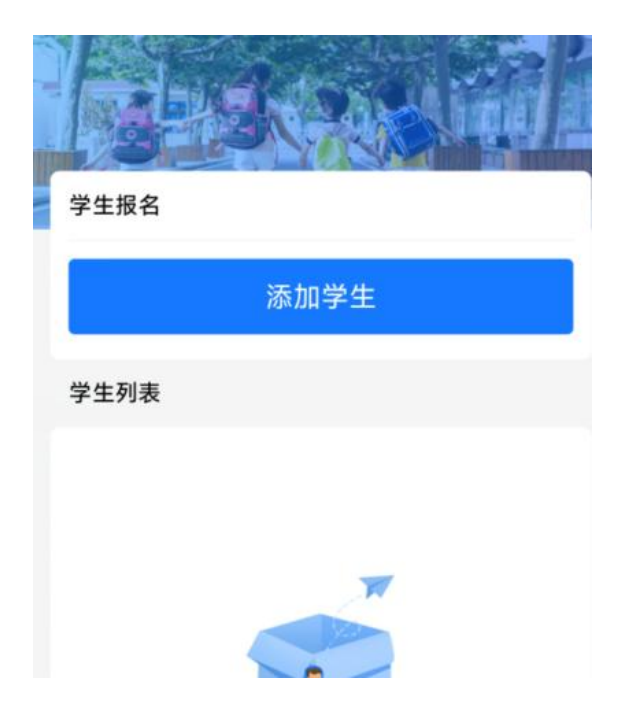

三、如实填写学生信息,填写后,系统会自动调取公安系统户籍地址,选择 报名学校,点击提交,报名结束。

| く × 临滞          | 甾区义务教育招生 | С |
|-----------------|----------|---|
| 学生信息            |          |   |
| 学生姓名 *          | 请输入      |   |
| 身份证 *           | 请输入      |   |
| 监护人1姓名 <b>*</b> |          |   |
| 监护人1身份证书        | 를 *      |   |
| 监护人1电话*         |          |   |
| 户籍地址 *<br>请输入   |          |   |
| 选择报名学校*         |          |   |
| 请选择             |          | > |
|                 | 提交       |   |
|                 |          |   |

四、报名完成以后,再进入非主城区公办小学报名一添加学生页面,学生列 表中会显示学生信息,如发现信息有误,可以选择重新填写或删除。(报到时间 请等待报名学校的通知)

| 学生报名<br>添加学生 |           |  |
|--------------|-----------|--|
|              |           |  |
| <b>FB</b>    | 报名已完成,未审核 |  |
| 查看 重新填写      | 删除        |  |